# Calcule a contagem de elementos da lista de acesso (ACE) usando a CLI do FMC

## Contents

Introdução Pré-requisitos Requisitos Componentes Utilizados Informações de Apoio Como calcular a ACE (Access List Element Count, contagem de elementos da lista de acesso) usando a CLI do FMC Impacto da alta ACE Decidir Quando Ativar a Pesquisa de Grupos de Objetos (OGS) Ativando a Pesquisa de Grupos de Objetos Verificar Informações Relacionadas

## Introdução

Este documento descreve como você pode localizar qual regra em sua política de controle de acesso está se expandindo para quantos elementos da lista de acesso.

## Pré-requisitos

#### Requisitos

A Cisco recomenda que você tenha conhecimento destes tópicos:

- · Conhecimento da tecnologia Firepower
- Conhecimento sobre a configuração das políticas de controle de acesso no FMC

#### **Componentes Utilizados**

As informações neste documento são baseadas nestas versões de software e hardware:

- Cisco Secure Firewall Management Center (FMC)
- Defesa contra ameaças (FTD) do Cisco Firepower

As informações neste documento foram criadas a partir de dispositivos em um ambiente de laboratório específico. Todos os dispositivos utilizados neste documento foram iniciados com uma configuração (padrão) inicial. Se a rede estiver ativa, certifique-se de que você entenda o impacto

potencial de qualquer comando.

#### Informações de Apoio

Uma regra de controle de acesso é criada com o uso de uma ou várias combinações destes parâmetros:

- Endereço IP (origem e destino)
- Portas (origem e destino)
- URL (Categorias fornecidas pelo sistema e URLs personalizadas)
- Detectores de aplicativos
- VLANs
- Zonas

Com base na combinação de parâmetros usados na regra de acesso, a expansão da regra muda no sensor. Este documento destaca várias combinações de regras no FMC e suas respectivas expansões associadas nos sensores.

## Como calcular a ACE (Access List Element Count, contagem de elementos da lista de acesso) usando a CLI do FMC

Considere a configuração de uma regra de acesso do FMC, como mostrado na imagem:

| Ę                                                                                                    | Policies / /                                                                           | I Manage<br>Access Contro | ment Cen<br>of / Policy Edito | ter                  | Overview             | Analysis     | Policies | Devices  | Objects         | Integration               |      | Deploy                          | ۹                                | 6 <sup>00</sup> ¢0 | adm   | in ~                | cisco | SEC | URE |
|----------------------------------------------------------------------------------------------------|----------------------------------------------------------------------------------------|---------------------------|-------------------------------|----------------------|----------------------|--------------|----------|----------|-----------------|---------------------------|------|---------------------------------|----------------------------------|--------------------|-------|---------------------|-------|-----|-----|
| •                                                                                                    | Port-scan test<br>Enter Description Try New UI Layout D Analyze Hit Counts Save Cancel |                           |                               |                      |                      |              |          |          |                 |                           |      |                                 |                                  |                    |       |                     |       |     |     |
| Rules       Security Intelligence       HTTP Responses       Logging       Advanced       Prefiter Policy: Default Prefiter Policy       Decryption Policy: None       Identity Policy: None         Eilter by Device       Search Rules       Search Rules       X       Search Rules       Add Category       4 Add Rules |                                                                                        |                           |                               |                      |                      |              |          |          |                 |                           |      |                                 |                                  |                    |       |                     |       |     |     |
|                                                                                                    | Name                                                                                   | Source<br>Zones           | Dest<br>Zones                 | Source<br>Networks   | Dest<br>Networks     | VLAN<br>Tags | Users    | Applicat | Source<br>Ports | Dest<br>Ports             | URLs | Source<br>Dynamic<br>Attributes | Destina<br>Dynamic<br>Attributes | Action             | F0 \$ | <b>G</b> , <i>R</i> |       |     | ¢   |
| $\sim 1$                                                                                                    | ✓ Mandatory - Port-scan test (1-1)                                                     |                           |                               |                      |                      |              |          |          |                 |                           |      |                                 |                                  |                    |       |                     |       |     |     |
| 1                                                                                                    | Rule 1                                                                                 | Any                       | Any                           | 10.1.1.1<br>10.2.2.2 | 10.3.3.3<br>10.4.4.4 | Any          | Any      | Any      | Any             | TCP (6):80<br>TCP (6):443 | Any  | Any                             | Any                              | Allow              | P5 🖤  | B 2                 |       | 0   | /1  |
| V Default - Port-scan test (-)                                                                                                    |                                                                                        |                           |                               |                      |                      |              |          |          |                 |                           |      |                                 |                                  |                    |       |                     |       |     |     |
| The                                                                                                    | There are no rules in this section. Add Rule or Add Category                           |                           |                               |                      |                      |              |          |          |                 |                           |      |                                 |                                  |                    |       |                     |       |     |     |

Configuração de Regra na Política de Controle de Acesso

Se você vir essa regra na CLI de FTD, perceberá que essa regra foi expandida em 8 Regras.

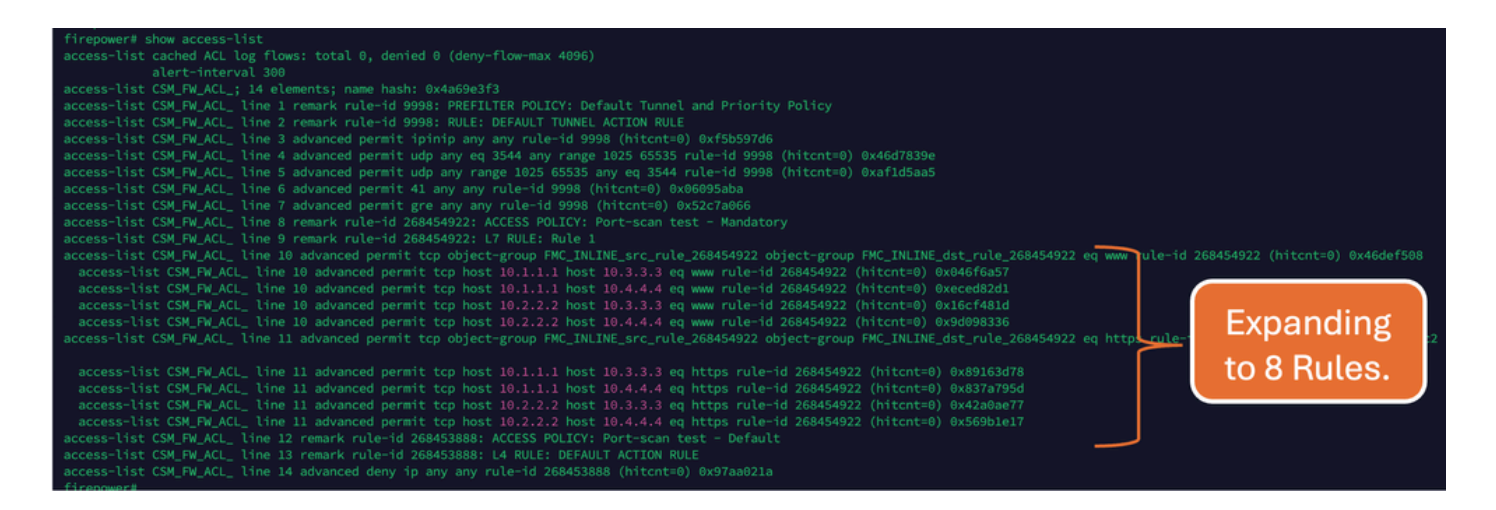

Você pode verificar qual regra está se expandindo para quantos elementos da lista de acesso usando o comando perl na CLI do FMC:

<#root>

perl /var/opt/CSCOpx/bin/access\_rule\_expansion\_count.pl

root@firepower:/Volume/home/admin# perl /var/opt/CSC0px/bin/access\_rule\_expansion\_count.pl

Secure Firewall Management Center for VMware - v7.4.1 - (build 172)

Access Control Rule Expansion Computer

Enter FTD UUID or Name:

> 10.70.73.44

------

Secure Firewall Management Center for VMware - v7.4.1 - (build 172)

Access Control Rule Expansion Computer

Device:

UUID: 93cc359c-39be-11d4-9ae1-f2186cbddb11

Name: 10.70.73.44

Access Control Policy:

UUID: 005056B9-F342-0ed3-0000-292057792375

Name: Port-scan test

Description:

Intrusion Policies:

| UUID                                    | NAME                          |               | I                       |
|-----------------------------------------|-------------------------------|---------------|-------------------------|
|                                         |                               |               |                         |
| Date: 2024-Jul-17 at 06:51:55 UTC       |                               |               |                         |
| NOTE: Computation is done on per rule b | basis. Count from shadow rule | es will not b | pe applicable on device |
| Run "Rule Conflict Detection" tool on A | AC Policy for specified devic | ce to detect  | and optimise such rul   |
|                                         | NAME                          | <br>I         | COUNT                   |
| 005056B9-F342-0ed3-0000-000268454919    | Rule 1                        | <br>          | 8                       |
| TOTAL: 8                                |                               |               |                         |
| Access Rule Elements Count on FTD: 14   |                               |               |                         |
|                                         |                               |               |                         |

>>> My JVM PID : 19417

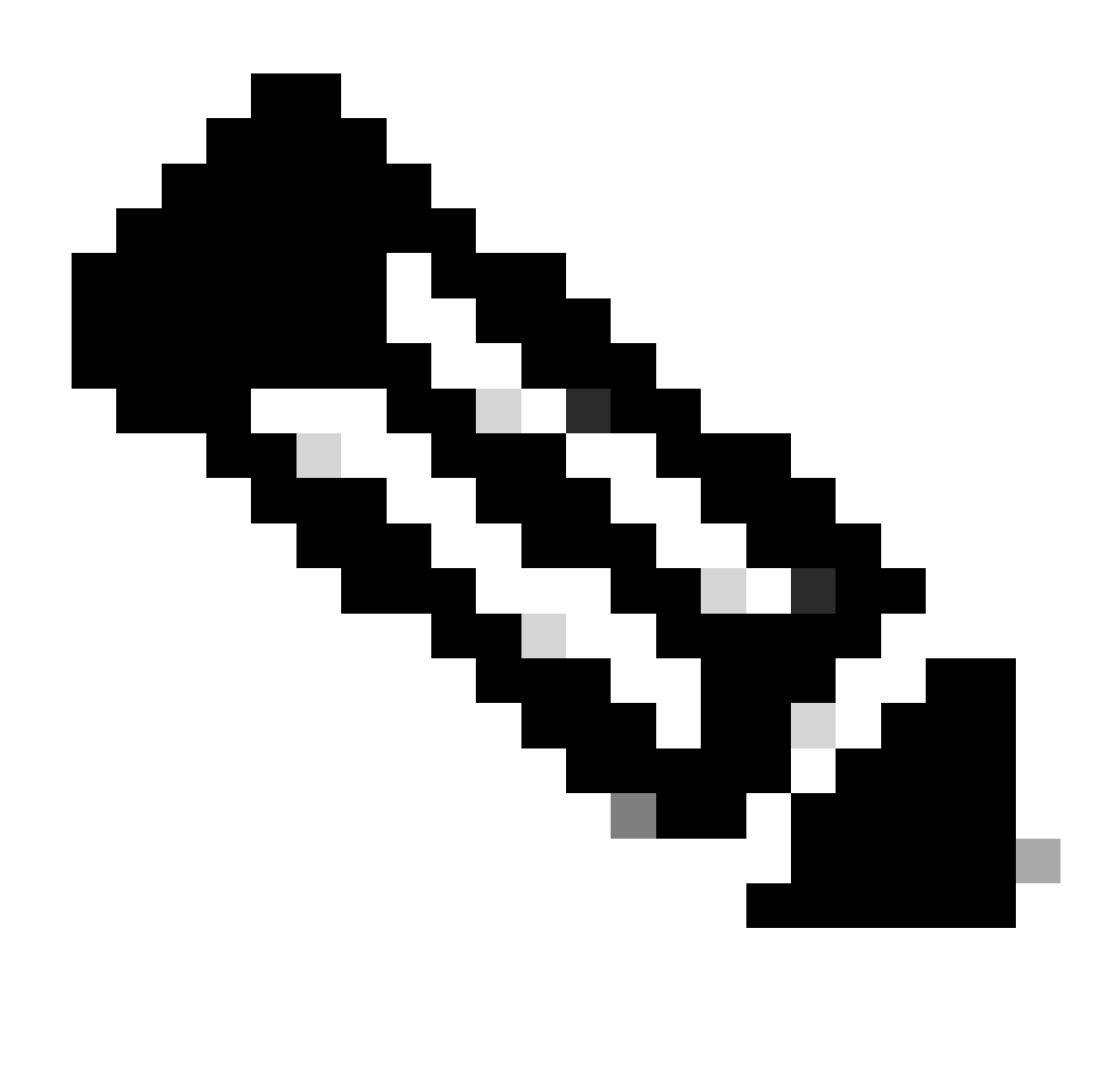

Nota: Elementos da Regra de Acesso Contam no FTD: 14. Isso também inclui o conjunto padrão de regras de FTD (pré-filtro) e a regra de controle de acesso padrão.

As regras de pré-filtro padrão podem ser vistas na CLI do FTD:

| access light period (d) los (lows tatel & dealed & (dealed & (dealed & (dealed & )                                                                                                    |
|----------------------------------------------------------------------------------------------------|
| access-tist cached Act tog flows: total 0, denied 0 (deny-flow-max 4096)                                                                                                    |
| alert-interval 300                                                                                                    |
| access-list CSM_FM_ACL_; 14 elements; name hash: 0x4a69e3t3                                                                                                    |
| access-inst CSM_FM_ACL_ line I remark rule-id 9998: PKEFILTER POLICY: Default funnel and Priority Policy                                                                                                    |
| access-inst CSM_FW_ACL_ the 2 remark rule-10 9998; RULE: DEFAULT TUNNEL ACTION RULE                                                                                                    |
| access-list CSM_FM_ACL_ line 3 advanced permit ipinip any any rule-id 9998 (hitcht=0) 0x15559766                                                                                                    |
| access-list CSM_FM_ACL_ Line 4 advanced permit udp any eq 3544 any range 1025 65535 rule-id 9998 (httcht=0) 0x4607839e                                                                                                    |
| access-tist CSM_FM_ALL_ time 5 advanced permit uop any range 1025 05335 any ed 3544 fule=10 3938 (http://www.artidsaas                                                                                                    |
| access-tist CSR_FM_ACL_ time 6 advanced permit 41 any any rule-id 9986 (http://www.sweessada                                                                                                    |
| access-tist CSA_FM_ACLtime / advanced permit gree any any rule=10 grads (nitcht=0) 0522/ad060                                                                                                    |
| access-tist CSA_FM_ACL time & remark rule=10 200494222 ACCESS FOLCES. FOTC-SCAR LESC - Mandatory                                                                                                    |
| access-tist CSA_TM_ACL_ time 5 femant Futerio 200494922. F. Roter A Mile 1<br>Decess-tist CSA_TM_ACL_ time 5 femant Futerio 200494922. F. Roter A Mile 1 and A Mile 1 and A Mile |
| access-tist CSA_TA_CC_ time to auvaiced permit CCP OUPCLER OUP TALLETS : _ ute_zood94522 OUPCTRUE TALLETS C_ Ute_zood94522 et www.ilete-to 200454522 (inclite-o) 0x40001500                                                                                                    |
| access-tist CSM_tm_RCL_ time to advance permit tup host 10.1.1.1 host $10.3.1.3$ eq www rule=10.2004/922 (hitratis) 0x04010031                                                                                                    |
| accessitist CSM Figure 1 advanced permit top host 10.2.2.2 host 10.3.3.3 en www rule=1d 268450422 (hitcht=0) 0x6cf6481d                                                                                                    |
| access-list CSM FW 4CL line 10 advanced parmit to host 10.2.2.2 host $10.4.4.4$ or www rule-id 268454922 (hitchiel) 0x9d098336                                                                                                    |
| access-list CSM_EM_ACL_line 11 advanced permit to phiet-group EMC TNLTNE stc rule 268454922 object-group EMC TNLTNE stc rule 268454922 object-group EMC TN   |
|                                                                                                    |
| access-list CSM FW ACL line 11 advanced permit tcp host 10.1.1.1 host 10.3.3.3 eq https rule-id 268454922 (hitcnt=0) 0x89163d78                                                                                                    |
| access-list CSM FW ACL line 11 advanced permit tcp host 10.1.1.1 host 10.4.4.4 eq https rule-id 268454922 (hitcht=0) 0x837a795d                                                                                                    |
| access-list CSM_FW_ACL_ line 11 advanced permit tcp host 10.2.2.2 host 10.3.3.3 eg https rule-id 268454922 (hitcht=0) 0x42a0ae77                                                                                                    |
| access-list CSM_FW_ACL_ line 11 advanced permit tcp host 10.2.2.2 host 10.4.4.4 eq https rule-id 268454922 (hitcnt=0) 0x569b1e17                                                                                                    |
| access-list CSM_FW_ACL_ line 12 remark rule-id 268453888: ACCESS POLICY: Port-scan test - Default                                                                                                    |
| access-list CSM_FW_ACL_ line 13 remark rule-id 268453888: L4 RULE: DEFAULT ACTION RULE                                                                                                    |
| access-list CSM_FW_ACL_ line 14 advanced deny ip any any rule-id 268453888 (hitcnt=0) 0x97aa021a                                                                                                    |

## Impacto da alta ACE

- Pode-se ver uma CPU alta.
- A memória alta pode ser vista.
- A lentidão do dispositivo pode ser observada.
- Falha nas implantações/Tempo de implantação mais longo.

## Decidir Quando Ativar a Pesquisa de Grupos de Objetos (OGS)

- A contagem de ACEs está excedendo o limite de ACEs do dispositivo.
- A CPU do dispositivo ainda não está alta, pois a ativação de OGS aumenta a pressão sobre a CPU do dispositivo.
- Habilite-o durante horas que não sejam de Produção.

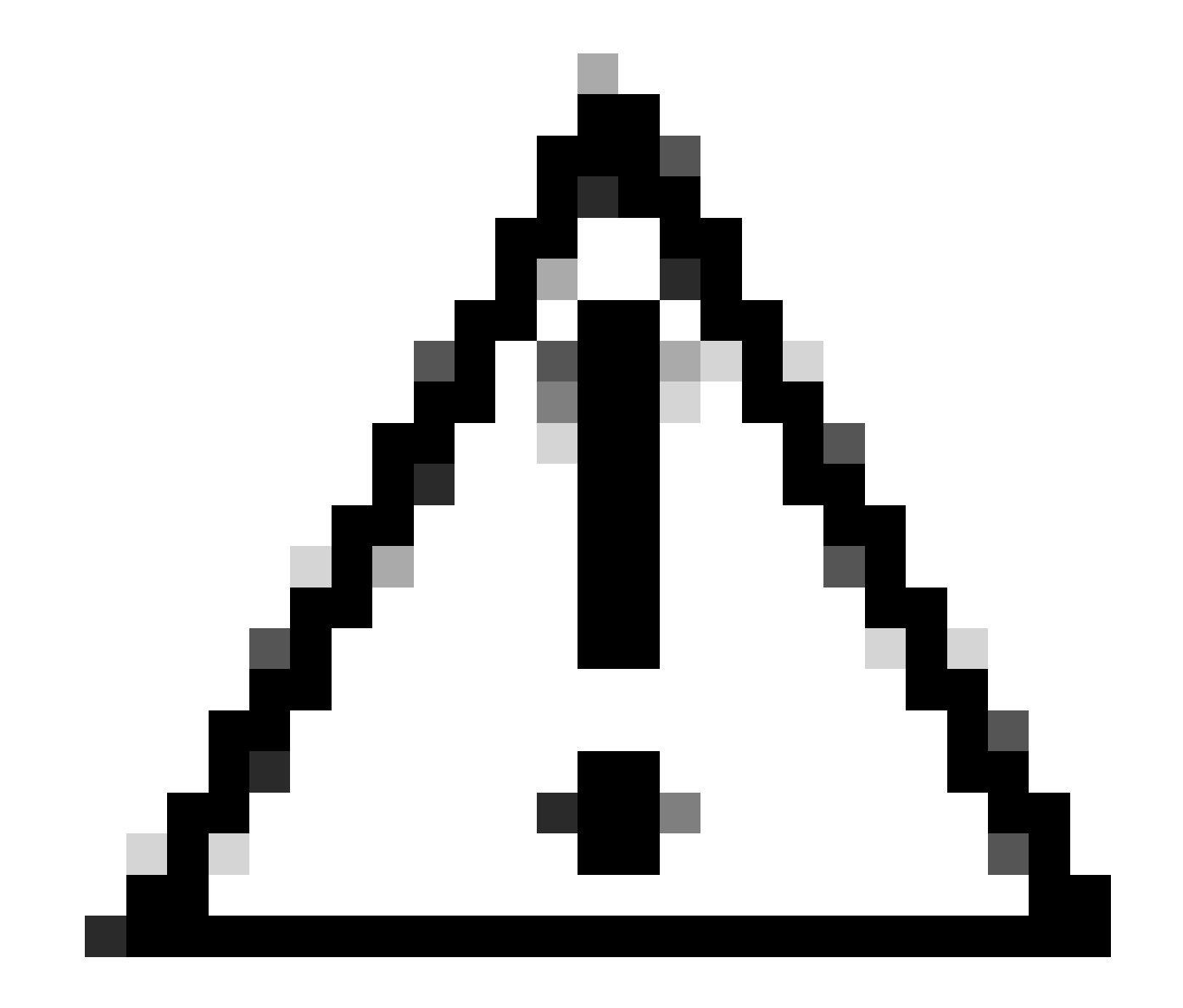

Cuidado: habilite o asp rule-engine transactional-commit access-group do modo de clish FTD CLI antes de habilitar o OGS. Isso é configurado para evitar quedas de tráfego durante e logo após o processo de implantação ao habilitar o OGS.

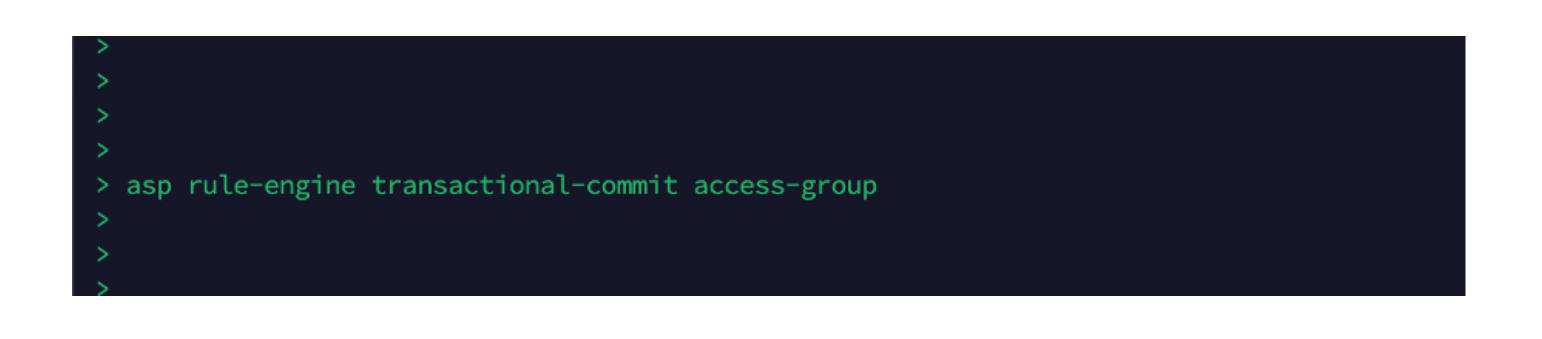

#### Ativando a Pesquisa de Grupos de Objetos

#### No momento, o OGS não está habilitado:

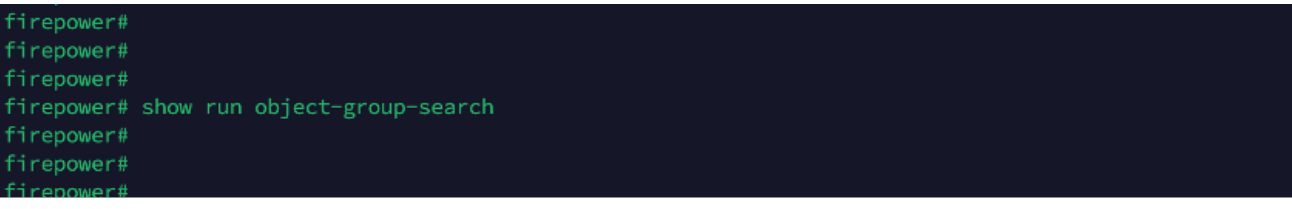

1. Faça login na CLI do FMC. Navegue até Devices > Device Management > Select the FTD device > Device. Ative a Pesquisa de grupo de objetos nas Configurações avançadas:

| Firewall Management C<br>Devices / Secure Firewall Device                       | <mark>enter</mark> Overview A<br>Summary | Analysis Policies Devices      | Objects Integration            | Deploy 🔍 🎸 🥸                   | admin ~ cisco SECURE |
|---------------------------------------------------------------------------------|------------------------------------------|--------------------------------|--------------------------------|--------------------------------|----------------------|
| 10.70.73.44<br>Cisco Firepower 2130 Threat Defense<br>Device Routing Interfaces | Inline Sets DHCP SN                      | MP .                           |                                |                                |                      |
| Revent to Short 2                                                               |                                          | Policy: Initial_Heal           | Ith_Policy 2021-05-02 02:35:06 | Secondary Address:             |                      |
|                                                                                 |                                          | Advanced Settings              | 0                              | Status:                        | 0                    |
|                                                                                 |                                          |                                |                                | Manager Access Interface:      | Management Interface |
|                                                                                 |                                          | Automatic Application Bypass:  |                                |                                |                      |
|                                                                                 |                                          | Bypass Threshold (ms): 3       | 3000                           |                                |                      |
| Inventory Details                                                               | c                                        | Object Group Search: 🗸         |                                | Advanced Settings              | /                    |
| CPU Type:                                                                       | CPU MIPS 1200 MHz                        | Interface Object Optimization: |                                | Application Bypass:            | No                   |
| CPU Cores:                                                                      | 1 CPU (12 cores)                         |                                |                                | Bypass Threshold:              | 3000 ms              |
| Memory;                                                                         | 13701 MB RAM                             |                                |                                | Object Group Search:           | Disabled             |
| Storage:                                                                        | N/A                                      | Cancel Save                    |                                | Interface Object Optimization: | Disabled             |
| Chassis URL:                                                                    | N/A                                      | Identity Policy:               |                                |                                |                      |
| Chassis Serial Number:                                                          | N/A                                      | NAT Policy:                    | Port-scan test                 |                                |                      |
| Chassis Module Number:                                                          | N/A                                      | Platform Settings Policy:      | po                             |                                |                      |
| Chassis Module Serial                                                           | N/A                                      | QoS Policy:                    |                                |                                |                      |
| Number:                                                                         |                                          | Zero Trust Application Policy: |                                |                                |                      |

#### 2. Clique em Salvar e implantar.

### Verificar

Antes de o OGS ser habilitado:

| firepower# show access-list                                                                                                    |             |
|----------------------------------------------------------------------------------------------------|-------------|
| access-list cached ACL log flows: total 0, denied 0 (deny-flow-max 4096)                                                                                  |             |
| alert-interval 300                                                                                                    |             |
| access-list CSM_FW_ACL_; 14 elements; name hash: 0x4a69e3f3                                                                                               |             |
| access-list CSM_FW_ACL_ line 1 remark rule-id 9998: PREFILTER POLICY: Default Tunnel and Priority Policy                                                  |             |
| access-list CSM_FW_ACL_ line 2 remark rule-id 9998: RULE: DEFAULT TUNNEL ACTION RULE                                                                      |             |
| access-list CSM_FW_ACL_ line 3 advanced permit ipinip any any rule-id 9998 (hitcnt=0) 0xf5b597d6                                                          |             |
| access-list CSM_FW_ACL_ line 4 advanced permit udp any eq 3544 any range 1025 65535 rule-id 9998 (hitcnt=0) 0x46d7839e                                    |             |
| access-list CSM_FW_ACL_ line 5 advanced permit udp any range 1025 65535 any eq 3544 rule-id 9998 (hitcnt=0) 0xaf1d5aa5                                    |             |
| access-list CSM_FW_ACL_ line 6 advanced permit 41 any any rule-id 9998 (hitcnt=0) 0x06095aba                                                              |             |
| access-list CSM_FW_ACL_ line 7 advanced permit gre any any rule-id 9998 (hitcnt=0) 0x52c7a066                                                             |             |
| access-list CSM_FW_ACL_ line 8 remark rule-id 268454922: ACCESS POLICY: Port-scan test - Mandatory                                                        |             |
| access-list CSM_FW_ACL_ line 9 remark rule-id 268454922: L7 RULE: Rule 1                                                                                  |             |
| access-list CSM_FW_ACL_ line 10 advanced permit tcp object-group FMC_INLINE_src_rule_268454922 object-group FMC_INLINE_dst_rule_268454922 eq www_ule-id 2 |             |
| access-list CSM_FW_ACL_ line 10 advanced permit tcp host 10.1.1.1 host 10.3.3.3 eq www rule-id 268454922 (hitcnt=0) 0x046f6a57                            |             |
| access-list CSM_FW_ACL_ line 10 advanced permit tcp host 10.1.1.1 host 10.4.4.4 eq www rule-id 268454922 (hitcnt=0) 0xeced82d1                            |             |
| access-list CSM_FW_ACL_ line 10 advanced permit tcp host 10.2.2.2 host 10.3.3.3 eq www rule-id 268454922 (hitcnt=0) 0x16cf481d                            |             |
| access-list CSM_FW_ACL_ line 10 advanced permit tcp host 10.2.2.2 host 10.4.4.4 eq www rule-id 268454922 (hitcnt=0) 0x9d098336                            | Expanding   |
| access-list CSM_FW_ACL_ line 11 advanced permit tcp object-group FMC_INLINE_src_rule_268454922 object-group FMC_INLINE_dst_rule_268454922 eq http_rule_1  |             |
|                                                                                                    | to O Dullas |
| access-list CSM_FW_ACL_ line 11 advanced permit tcp host 10.1.1.1 host 10.3.3.3 eq https rule-id 268454922 (hitcnt=0) 0x89163d78                          | to 8 Rules. |
| access-list CSM_FW_ACL_ line 11 advanced permit tcp host 10.1.1.1 host 10.4.4.4 eq https rule-id 268454922 (hitcnt=0) 0x837a795d                          |             |
| access-list CSM_FW_ACL_ line 11 advanced permit tcp host 10.2.2.2 host 10.3.3.3 eq https rule-id 268454922 (hitcnt=0) 0x42a0ae77                          |             |
| access-list CSM_FW_ACL_ line 11 advanced permit tcp host 10.2.2.2 host 10.4.4.4 eq https rule-id 268454922 (hitcnt=0) 0x569b1e17                          |             |
| access-list CSM_FW_ACL_ line 12 remark rule-id 268453888: ACCESS POLICY: Port-scan test - Default                                                         |             |
| access-list CSM_FW_ACL_ line 13 remark rule-id 268453888: L4 RULE: DEFAULT ACTION RULE                                                                    |             |
| access-list CSM_FW_ACL_ line 14 advanced deny ip any any rule-id 268453888 (hitcnt=0) 0x97aa021a                                                          |             |
| firenower#                                                                                                    |             |
|                                                                                                    |             |

#### Depois que o OGS for habilitado:

| <pre>firepower# show access-list access-list cached ACL Ug flows: total 0, denied 0 (deny-flow-max 4096) alert-interval 309 access-list CSM_PM_ACL_; line 1 remark rule-id 9998: PREFILTER POLICY: Default Tunnel and Priority Policy access-list CSM_PM_ACL_, line 1 remark rule-id 9998: PREFILTER POLICY: Default Tunnel and Priority Policy access-list CSM_PM_ACL_, line 2 aremark rule-id 9998: REFEAULT TUNNEL ACTION RULE access-list CSM_PM_ACL_, line 3 advanced permit udp any rule-id 9998 (hitcnt=0) 0x/56597d6 access-list CSM_PM_ACL_ line 6 advanced permit 10 any rule-id 9998 (hitcnt=0) 0x/567866 access-list CSM_PM_ACL_ line 6 advanced permit 11 any any rule-id 9998 (hitcnt=0) 0x3614 access-list CSM_PM_ACL_ line 6 advanced permit 14 any any rule-id 9998 (hitcnt=0) 0x36278666 access-list CSM_PM_ACL_ line 6 advanced permit top object-group FMC_INLINE_src_rule_268454922 (2147483648) v4-object-group FMC_INLINE_dst_rule_268454922 eq www.rule-id 68454922 (hitcnt=0) 0x1071fdd2 access-list CSM_PM_ACL_ line 11 advanced permit top v4-object-group FMC_INLINE_src_rule_268454922 (2147483648) v4-object-group FMC_INLINE_dst_rule_268454922 eq https: rule-1-acce access-list CSM_PM_ACL_ line 11 advanced permit top v4-object-group FMC_INLINE_src_rule_268454922 (2147483648) v4-object-group FMC_INLINE_dst_rule_268454922 eq https: rule-1-acce access-list CSM_PM_ACL_ line 11 advanced permit top v4-object-group FMC_INLINE_src_rule_268454922 (2147483648) v4-object-group FMC_INLINE_dst_rule_268454922 eq https: rule-1-acce access-list CSM_PM_ACL_ line 11 advanced permit top v4-object-group FMC_INLINE_src_rule_268454922 (2147483648) v4-object-group FMC_INLINE_dst_rule_268454922 eq https: rule-1-acce access-list CSM_PM_ACL_ line 11 advanced permit top v4-object-group FMC_INLINE_src_rule_268454922 (2147483648) v4-object-group FMC_INLINE_dst_rule_268454922 eq https: rule-1-acce access-list CSM_PM_ACL_ line 11 advanced permit top v4-object-group FMC_INLINE_src_rule_268454922 (2147483648) v4-object-group FMC_INLINE_dst_rule_268454923 (2147483648) v4-</pre>                                                          |                                                                                                    |               |
|----------------------------------------------------------------------------------------------------|----------------------------------------------------------------------------------------------------|---------------|
| access-list CSM_PM_ACL_line 11 advanced permit top v4-object-group FMC_INLINE_src_rule_268454922 (2147483648) v4-object-group FMC_INLINE_dst_rule_268454922 eq https: rule-id 288453888: L4 RULEs DFFAULT ACTION RULE access-list CSM_PM_ACL_line 11 advanced permit top v4-object-group FMC_INLINE_src_rule_268454922 (2147483648) v4-object-group FMC_INLINE_dst_rule_268454922 eq https: rule-id 288453888: L4 RULEs PC_INLINE_src_rule_268454922 (2147483648) v4-object-group FMC_INLINE_dst_rule_268454922 eq https: rule-id 288453888: L4 RULEs PC_INLINE_src_rule_268454922 (2147483648) v4-object-group FMC_INLINE_dst_rule_268454922 eq https: rule-id 288454922 eq https: rule-id 288454                                                                |                                                                                                    |               |
| alert-interval 300<br>access-list GSH_PM_ACL, line 1 remark rule-id 9998: PREFILTER POLICY: Default Tunnel and Priority Policy<br>access-list GSH_PM_ACL, line 2 aremark rule-id 9998: PREFILTER POLICY: Default Tunnel and Priority Policy<br>access-list GSH_PM_ACL, line 3 advanced permit upd any rule-id 9998 (hitcatt=0) 0xf5b597d6<br>access-list CSH_PM_ACL, line 4 advanced permit upd any rule-id 9998 (hitcatt=0) 0xf5b597d6<br>access-list CSH_PM_ACL, line 6 advanced permit upd any rule-id 9998 (hitcatt=0) 0xf5b597d6<br>access-list CSH_PM_ACL, line 6 advanced permit upd any rule-id 9998 (hitcatt=0) 0x52c7a066<br>access-list CSH_PM_ACL, line 6 advanced permit upd 9998 (hitcatt=0) 0x52c7a066<br>access-list CSH_PM_ACL, line 10 advanced permit top bolet-group FMC_INLINE_src_rule_268454922 (bitcatt=0) 0x65454922 (hitcatt=0) 0x65454922 (hitcatt=0) 0x62f45422 = compression for the 10 advanced permit top bolet-group FMC_INLINE_src_rule_268454922 (bitcatt=0) 0x071fd2<br>access-list CSH_PM_ACL, line 11 advanced permit top v4-object-group FMC_INLINE_src_rule_268454922 (2147483648) v4-object-group FMC_INLINE_dst_rule_268454922 eq https: rule=14<br>access-list CSM_PM_ACL, line 11 advanced permit top v4-object-group FMC_INLINE_src_rule_268454922 (2147483648) v4-object-group FMC_INLINE_dst_rule_268454922 eq https: rule=14<br>access-list CSM_PM_ACL_ line 11 advanced permit top v4-object-group FMC_INLINE_src_rule_268454922 (2147483648) v4-object-group FMC_INLINE_dst_rule_268454922 eq https: rule=14<br>access-list CSM_PM_ACL_ line 11 advanced permit top v4-object-group FMC_INLINE_src_rule_268454922 (2147483648) v4-object-group FMC_INLINE_dst_rule_268454922 eq https: rule=14<br>access-list CSM_PM_ACL_ line 11 advanced permit top v4-object-group FMC_INLINE_src_rule_268454922 (2147483648) v4-object-group FMC_INLINE_dst_rule_26845<br>access-list CSM_PM_ACL_ line 13 remark rule-id 268453888: ACCESS POLICY: Port-scan test - Default<br>access-list CSM_PM_ACL_ line 13 remark rule-id 268453888: ACCESS POLICY: Port-scan test - Default<br>access-list CSM_PM_ACL_ line 13 advan                                | access-list cached ACL log flows: total 0, denied 0 (deny-flow-max 4096)                                                                                        |               |
| access-list CSM_PM_ACL_ ine 1 memorts; name hash: 8/4a599a3/3<br>access-list CSM_PM_ACL_ line 1 memorts; name hash: 8/4a599a3/3<br>access-list CSM_PM_ACL_ line 2 memorts rule-id 9998: PREFILTER POLICY: Default Tunnel and Priority Policy<br>access-list CSM_PM_ACL_ line 3 advanced permit tipinip any any rule-id 9998 (hitcnt=0) 0xf5b597d6<br>access-list CSM_PM_ACL_ line 4 advanced permit up any eq 3544 any range 1025 65335 rule-1d 9998 (hitcnt=0) 0x46d7839e<br>access-list CSM_PM_ACL_ line 5 advanced permit up any eq 3544 any range 1025 65335 rule-1d 9998 (hitcnt=0) 0x46d7839e<br>access-list CSM_PM_ACL_ line 6 advanced permit up any range 1025 65335 rule-1d 9998 (hitcnt=0) 0x46d7839e<br>access-list CSM_PM_ACL_ line 7 advanced permit up any range 1025 65335 rule-1d 9998 (hitcnt=0) 0x3f1d5aa5<br>access-list CSM_PM_ACL_ line 8 memork rule-id 268454922: l7 RULE: Rule 1<br>access-list CSM_PM_ACL_ line 10 advanced permit top object-group FMC_INLINE_acc.rule_268454922 (bject-group FMC_INLINE_dst_rule_268454922 eq www rule-id<br>58454922 (hitcnt=0) 0x1071fdd2<br>access-list CSM_PM_ACL_ line 11 advanced permit top object-group FMC_INLINE_src_rule_268454922 (bject-group FMC_INLINE_dst_rule_268454922 eq https: rule-<br>268454922 (hitcnt=0) 0x1071fdd2<br>access-list CSM_PM_ACL_ line 11 advanced permit top v4-object-group FMC_INLINE_src_rule_268454922 (bject-group FMC_INLINE_dst_rule_268454922 eq https: rule-<br>268454922 (hitcnt=0) 0x04349953<br>access-list CSM_FM_ACL_ line 11 advanced permit top v4-object-group FMC_INLINE_src_rule_268454922 (2147483648) v4-object-group FMC_INLINE_dst_rule_268454922 (x<br>268454922 (hitcnt=0) 0x04349953<br>access-list CSM_FM_ACL_ line 13 remark rule-id 268453888: ACEESS POLICY: Port=acan test - Default<br>access-list CSM_FM_ACL_ line 13 remark rule-id 268453888: L4 RULE: DEFAULT ACTION RULE<br>access-list CSM_FM_ACL_ line 13 remark rule-id 268453888: ACEESS POLICY: Port=acan test - Default<br>access-list CSM_FM_ACL_ line 13 remark rule-id 268453888: ACEESS POLICY: Port=acan test - Default<br>access-list CSM_FM_ACL_ line 13 remark rule-id 268453888: L4 RUL |                                                                                                    |               |
| access-list CSM_PM_ACL_ line 1 remark rule-id 9998: PREFILTER POLICY: Default Tunnel and Priority Policy<br>access-list CSM_PM_ACL_ line 2 remark rule-id 9998: RULE: DEFAULT TUNNEL ACTION RULE<br>access-list CSM_PM_ACL_ line 3 advanced permit ipinip any any rule-id 9998 (hitcnt=0) 0xfsb597d6<br>access-list CSM_PM_ACL_ line 4 advanced permit upinip any any rule-id 9998 (hitcnt=0) 0xfsb597d6<br>access-list CSM_PM_ACL_ line 5 advanced permit upinip any any rule-id 9998 (hitcnt=0) 0xfsb597d6<br>access-list CSM_PM_ACL_ line 6 advanced permit upinip any any rule-id 9998 (hitcnt=0) 0xfsb597d6<br>access-list CSM_PM_ACL_ line 6 advanced permit upinip any any rule-id 9998 (hitcnt=0) 0x66095aba<br>access-list CSM_PM_ACL_ line 7 advanced permit upinip upinip u                                           | access-list CSM_FW_ACL_; 8 elements; name hash: 0x4a69e3f3                                                                                                    |               |
| access-list CSM_PM_ACL_ line 3 advanced permit upt any eq 3544 any range 1025 65535 rule-1d 9998 (hitcht=0) 0xf5b597d6<br>access-list CSM_PM_ACL_ line 4 advanced permit upt any rule-id 9998 (hitcht=0) 0xf5b597d6<br>access-list CSM_PM_ACL_ line 4 advanced permit upt any range 1025 65535 rule-1d 9998 (hitcht=0) 0xaf1d5aa5<br>access-list CSM_PM_ACL_ line 5 advanced permit upt any rule-id 9998 (hitcht=0) 0x5627a066<br>access-list CSM_PM_ACL_ line 7 advanced permit upt any rule-id 9998 (hitcht=0) 0x5627a066<br>access-list CSM_PM_ACL_ line 8 remark rule-id 268454922: LT RULE: Rule 1<br>access-list CSM_PM_ACL_ line 10 advanced permit top object-group FMC_INLINE_src_rule_268454922 object-group FMC_INLINE_dst_rule_268454922 eq www.rule-id 168454<br>access-list CSM_PM_ACL_ line 10 advanced permit top object-group FMC_INLINE_src_rule_268454922 (bitcht=0) 0x1671fd22<br>access-list CSM_PM_ACL_ line 11 advanced permit top vobject-group FMC_INLINE_src_rule_268454922 (2147483648) v4-object-group FMC_INLINE_dst_rule_268454922 eq https: rule-12-26845<br>2222(222) (hitcht=0) 0x1671fd22<br>2268454922 (hitcht=0) 0x1671fd23<br>access-list CSM_PM_ACL_ line 11 advanced permit top v4-object-group FMC_INLINE_src_rule_268454922 (2147483648) v4-object-group FMC_INLINE_dst_rule_268454922 eq https: rule-12-26845<br>2268454922 (hitcht=0) 0x0671fd23<br>2268454922 (hitcht=0) 0x067480955<br>access-list CSM_PM_ACL_ line 11 advanced permit top V4-object-group FMC_INLINE_src_rule_268454922 (2147483648) v4-object-group FMC_INLINE_dst_rule_268454922 (2147483648) v4-object-group FMC_INLINE_dst_rule_268454922 (2147483648) v4-object-group FMC_INLINE_dst_rule_268454922 (2147483648) v4-object-group FMC_INLINE_dst_rule_268454922 (2147483648) v4-object-group FMC_INLINE_dst_rule_268454922 (2147483648) v4-object-group FMC_INLINE_dst_rule_268454922 (2147483648) v4-object-group FMC_INLINE_dst_rule_268454922 (2147483648) v4-object-group FMC_INLINE_dst_rule_268454922 (2147483648) v4-object-group FMC_INLINE_dst_rule_268454928 (22147483648) v4-object-group FMC_INLINE_dst_rule_268454988 v4022 (2147483648)                       | access-list CSM_FW_ACL_ line 1 remark rule-id 9998: PREFILTER POLICY: Default Tunnel and Priority Policy                                                        |               |
| access-list CSM_FM_ACL_ line 3 advanced permit ipinip any any rule-id 9988 (hitcht=0) 0xf5b597d6<br>access-list CSM_FM_ACL_ line 4 advanced permit udp any range 1025 65535 rule-id 9998 (hitcht=0) 0x46d7839e<br>access-list CSM_FM_ACL_ line 5 advanced permit udp any range 1026 65535 any eq 3544 rule-id 9998 (hitcht=0) 0x46d7839e<br>access-list CSM_FM_ACL_ line 5 advanced permit udp any rule-id 9986 (hitcht=0) 0x66095aba<br>access-list CSM_FM_ACL_ line 7 advanced permit udp any rule-id 9986 (hitcht=0) 0x527a666<br>access-list CSM_FM_ACL_ line 8 remark rule-id 268454922: ACCESS POLICY: Port-scan test - Mandatory<br>access-list CSM_FM_ACL_ line 10 advanced permit tcp bdject=group FMC_INLINE_src_rule_268454922 (bdject-group FMC_INLINE_dst_rule_268454922) eq www rule-id 268454922 (bdject-group FMC_INLINE_dst_rule_268454922) eq www rule-id 268454922 (bdject-group FMC_INLINE_src_rule_268454922) advanced permit tcp bdject=group FMC_INLINE_src_rule_268454922 (bdject-group FMC_INLINE_dst_rule_268454922) eq https: rule-id 268454922 (cdframe=1) advanced permit tcp v4-object-group FMC_INLINE_src_rule_268454922 (bdject-group FMC_INLINE_dst_rule_268454922) eq https: rule-id 268454922 (cdframe=1) advanced permit tcp v4-object-group FMC_INLINE_src_rule_268454922 (2147483648) v4-object-group FMC_INLINE_dst_rule_268454922) eq https: rule-id 268454922 (cdframe=1) advanced permit tcp v4-object-group FMC_INLINE_src_rule_268454922 (cdframe=1) advanced permit tcp v4-object-group FMC_INLINE_src_rule_268454922 (2147483648) v4-object-group FMC_INLINE_dst_rule_268454922 eq https: rule-id 268454922 (cdframe=1) advanced permit tcp v4-object-group FMC_INLINE_src_rule_268454922 (2147483648) v4-object-group FMC_INLINE_dst_rule_268454922 eq https: rule-id 268453888: ACCESS POLICY: Port-scan test - Default<br>access-list CSM_FM_ACL_ line 11 advanced permit tcp v4-object-group FMC_INLINE_scan test - Default<br>access-list CSM_FM_ACL_ line 13 remark rule-id 268453888: IA RUE: DEFAULT ACTION RUE<br>access-list CSM_FM_ACL_ line 13 remark rule-id 268453888: IA RUE: DEFAULT ACTIO                                     | access-list CSM_FW_ACL_ line 2 remark rule-id 9998: RULE: DEFAULT TUNNEL ACTION RULE                                                                            |               |
| access-list CSM_PM_ACL_ line 4 advanced permit udp any range 1025 65353 srule-1d 9998 (hitcht=0) 0x66095aba<br>access-list CSM_PM_ACL_ line 5 advanced permit 41 any any rule-1d 9998 (hitcht=0) 0x52678066<br>access-list CSM_PM_ACL_ line 6 advanced permit gre any any rule-1d 9998 (hitcht=0) 0x52678066<br>access-list CSM_PM_ACL_ line 7 meark rule-id 268454922: CT RULE: Rule 1<br>access-list CSM_PM_ACL_ line 10 advanced permit top object-group FMC_INLINE_src_rule_268454922 (pict-group FMC_INLINE_dst_rule_268454922 eq www.rule-id 168454<br>9222 (hitcht=0) 0x10971fdd2<br>access-list CSM_PM_ACL_ line 11 advanced permit top v4-object-group FMC_INLINE_src_rule_268454922 (pict-group FMC_INLINE_dst_rule_268454922 eq https:rule-1-26845<br>9222 (pitcht=0) 0x10971fdd2<br>access-list CSM_PM_ACL_ line 11 advanced permit top v4-object-group FMC_INLINE_src_rule_268454922 (pitcht=0) 0x10971fdd2<br>access-list CSM_PM_ACL_ line 11 advanced permit top v4-object-group FMC_INLINE_src_rule_268454922 (pitcht=0) 0x10971fdd2<br>access-list CSM_PM_ACL_ line 11 advanced permit top v4-object-group FMC_INLINE_src_rule_268454922 (pitcht=0) 0x10971fdd2<br>access-list CSM_PM_ACL_ line 11 advanced permit top v4-object-group FMC_INLINE_src_rule_268454922 (pitcht=0) 0x10971fdd2<br>access-list CSM_PM_ACL_ line 11 advanced permit top v4-object-group FMC_INLINE_src_rule_268454922 (pitcht=0) 0x10971fdd2<br>access-list CSM_PM_ACL_ line 11 advanced permit top v4-object-group FMC_INLINE_src_rule_268454922 (pitcht=0) 0x0430953<br>access-list CSM_PM_ACL_ line 13 remark rule-id 268453888: ACCESS POLICY: Port-scan test - Default<br>access-list CSM_PM_ACL_ line 13 remark rule-id 268453888: ACCESS POLICY: Port-scan test - Default<br>access-list CSM_PM_ACL_ line 14 advanced deny ip any any rule-id 2684538888 (hitcht=0) 0x07a021a<br>frequences                                                                                                    | access-list CSM_FW_ACL_ line 3 advanced permit ipinip any any rule-id 9998 (hitcnt=0) 0xf5b597d6                                                                |               |
| access-list CSM_PM_ACL_line 5 advanced permit udp any range 1025 6535 any eq 3544 rule-1d 9988 (hitcht=0) 0xaf1d5aa5<br>access-list CSM_PM_ACL_line 6 advanced permit 1 any any rule-1d 9988 (hitcht=0) 0x66095bab<br>access-list CSM_PM_ACL_line 8 remark rule-1d 268454922: XCCESS POLICY: Port-scan test - Mandatory<br>access-list CSM_PM_ACL_line 9 remark rule-1d 268454922: XCCESS POLICY: Port-scan test - Mandatory<br>access-list CSM_PM_ACL_line 1 advanced permit tcp object-group FMC_INLINE_src_rule_268454922 object-group FMC_INLINE_dst_rule_268454922: eq www rule-1d 668454<br>access-list CSM_PM_ACL_line 10 advanced permit tcp object-group FMC_INLINE_src_rule_268454922 object-group FMC_INLINE_dst_rule_268454922 eq www rule-1d 668454<br>access-list CSM_PM_ACL_line 11 advanced permit tcp vd-object-group FMC_INLINE_scc_rule_268454922 object-group FMC_INLINE_dst_rule_268454922 eq https rule-1<br>access-list CSM_PM_ACL_line 11 advanced permit tcp vd-object-group FMC_INLINE_src_rule_268454922 (2147483648) vd-object-group FMC_INLINE_dst_rule_26845922 eq https rule-1<br>access-list CSM_PM_ACL_line 11 advanced permit tcp vd-object-group FMC_INLINE_src_rule_268454922 (2147483648) vd-object-group FMC_INLINE_dst_rule_26845922 eq https rule-1<br>access-list CSM_PM_ACL_line 11 advanced permit tcp vd-object-group FMC_INLINE_src_rule_268454922 (2147483648) vd-object-group FMC_INLINE_dst_rule_26845922 eq https rule-1<br>268454922 (hitcht=0) 0x304499545<br>access-list CSM_PM_ACL_line 12 remark rule-id 268453888: ACCES5 POLICY: Port-scan test - Default<br>access-list CSM_PM_ACL_ line 13 remark rule-id 268453888 (httcnt=0) 0x97a9021a<br>freepower8                                                                                                    | access-list CSM_FW_ACL_ line 4 advanced permit udp any eq 3544 any range 1025 65535 rule-id 9998 (hitcnt=0) 0x46d7839e                                          |               |
| access-list CSM_PM_ACL_ line 6 advanced permit 41 any any rule-id 9988 (hitchtte) 0x562593ba<br>access-list CSM_PM_ACL_ line 7 advanced permit gre any any rule-id 9998 (hitchtte) 0x52c73066<br>access-list CSM_PM_ACL_ line 8 remark rule-id 268454922: LT RULE: Rule 1<br>access-list CSM_PM_ACL_ line 9 remark rule-id 268454922: LT RULE: Rule 1<br>access-list CSM_PM_ACL_ line 10 advanced permit tcp object-group FMC_INLINE_src_rule_268454922 (2147483648) v4-object-group FMC_INLINE_dst_rule_268454922 (2147483648) v4-object-group FMC_INLINE_dst_rule_268454922 eq www rule-id 268454922 (2147483648) v4-object-group FMC_INLINE_dst_rule_268454922 ex ex exact list CSM_PM_ACL_ line 11 advanced permit tcp object-group FMC_INLINE_src_rule_268454922 (2147483648) v4-object-group FMC_INLINE_dst_rule_268454922 ex ex exact list CSM_FM_ACL_ line 11 advanced permit tcp v4-object-group FMC_INLINE_src_rule_268454922 (2147483648) v4-object-group FMC_INLINE_dst_rule_268454922 ex ex exact list CSM_FM_ACL_ line 11 advanced permit tcp v4-object-group FMC_INLINE_src_rule_268454922 (2147483648) v4-object-group FMC_INLINE_dst_rule_268454922 ex ex exact list CSM_FM_ACL_ line 11 advanced permit tcp v4-object-group FMC_INLINE_src_rule_268454922 (2147483648) v4-object-group FMC_INLINE_dst_rule_268454922 ex ex exact list CSM_FM_ACL_ line 11 advanced permit tcp v4-object-group FMC_INLINE_src_rule_268454922 (2147483648) v4-object-group FMC_INLINE_dst_rule_268454922 ex ex exact list CSM_FM_ACL_ line 13 remark rule-id 268453888: ACCESS POLICY: Port-scan test - Default<br>access-list CSM_FM_ACL_ line 13 remark rule-id 268453888: AR ULE: DEFAULT ACTION RULE<br>access-list CSM_FM_ACL_ line 14 advanced deny ip any any rule-id 268453888 (hitcht=0) 0x97aa021a<br>frequences                                                                                                    | access-list CSM_FW_ACL_ line 5 advanced permit udp any range 1025 65535 any eq 3544 rule-id 9998 (hitcnt=0) 0xaf1d5aa5                                          |               |
| access-list CSM_PM_ACL_line 12 advanced permit gre any any rule-1d 9998 (hitchtel) 0x5273066<br>access-list CSM_PM_ACL_line 9 remark rule-id 268454922: ACESS POLICY: Port-scan test - Mandatory<br>access-list CSM_PM_ACL_line 10 advanced permit tcp object-group FMC_INLINE_src_rule_268454922 object-group FMC_INLINE_dst_rule_268454922 eq www rule-id<br>8845922 (hitchtel) 8x1071fd2<br>access-list CSM_PM_ACL_line 11 advanced permit tcp vobject-group FMC_INLINE_src_rule_268454922 object-group FMC_INLINE_dst_rule_268454922 eq https rule-1<br>access-list CSM_PM_ACL_line 11 advanced permit tcp vobject-group FMC_INLINE_src_rule_268454922 (2147483648) v4-object-group FMC_INLINE_dst_rule_268454922 eq https rule-1<br>access-list CSM_PM_ACL_line 11 advanced permit tcp v0-object-group FMC_INLINE_src_rule_268454922 (2147483648) v4-object-group FMC_INLINE_dst_rule_268454922 eq https rule-1<br>access-list CSM_PM_ACL_line 11 advanced permit tcp v0-object-group FMC_INLINE_src_rule_268454922 (2147483648) v4-object-group FMC_INLINE_dst_rule_268454922 eq https rule-1<br>268454922 (hitchte)) 0x94499950<br>access-list CSM_FM_ACL_line 12 advanced permit tcp 268453888: L4 RULE: DEFAULT ACTION RULE<br>access-list CSM_FM_ACL_line 13 remark rule-id 268453888 (hitchte) 0x97a9021a<br>frepower#                                                                                                    | access-list CSM_FW_ACL_ line 6 advanced permit 41 any any rule-id 9998 (hitcnt=0) 0x06095aba                                                                    |               |
| access-list CSM_FW_ACL_ line 9 remark rule-id 268454922: ACCESS POLICY: Port-scan test - Mandatory<br>access-list CSM_FW_ACL_ line 9 remark rule-id 268454922: L7 RULE: Rule 1<br>access-list CSM_FW_ACL_ Line 10 advanced permit tcp object-group FMC_INLINE_src_rule_268454922 object-group FMC_INLINE_dst_rule_268454922 eq www rule-id for the source of the source of the sourc                                                          | access-list CSM_FW_ACL_ line 7 advanced permit gre any any rule-id 9998 (hitcnt=0) 0x52c7a066                                                                   |               |
| access-list CSM_FW_ACL_ line 19 advanced permit tcp v4-object-group FMC_INLINE_src_rule_268454922 (2147483648) v4-object-group FMC_INLINE_dst_rule_268454922 eq www rule-id 68454<br>access-list CSM_FW_ACL_ line 10 advanced permit tcp v4-object-group FMC_INLINE_src_rule_268454922 (2147483648) v4-object-group FMC_INLINE_dst_rule_268454922 eq https rule-id 68454<br>access-list CSM_FW_ACL_ line 11 advanced permit tcp v4-object-group FMC_INLINE_src_rule_268454922 object-group FMC_INLINE_dst_rule_268454922 (2147483648) v4-object-group FMC_INLINE_dst_rule_268454922 eq https rule-id 68454<br>access-list CSM_FW_ACL_ line 11 advanced permit tcp v4-object-group FMC_INLINE_src_rule_268454922 (2147483648) v4-object-group FMC_INLINE_dst_rule_268454922 eq https rule-id 268454922 (2147483648) v4-object-group FMC_INLINE_dst_rule_268454922 eq https rule-id 268454922 (2147483648) v4-object-group FMC_INLINE_dst_rule_268454922 ex eq https rule-id 268454922 (2147483648) v4-object-group FMC_INLINE_dst_rule_268454922 ex eq https rule-id 268454922 ex ex ex ex ex ex ex ex ex ex ex ex ex                                                                                                    | access-list CSM_FW_ACL_ line 8 remark rule-id 268454922: ACCESS POLICY: Port-scan test - Mandatory                                                              |               |
| access-list CSM_FW_ACL_ line 10 advanced permit tcp object-group FMC_INLINE_src_rule_268454922 object-group FMC_INLINE_dst_rule_268454922 eq www rule-id 66454<br>access-list CSM_FW_ACL_ line 11 advanced permit tcp v4-object-group FMC_INLINE_src_rule_268454922 object-group FMC_INLINE_dst_rule_268454922 eq https rule-id 66454<br>access-list CSM_FW_ACL_ line 11 advanced permit tcp v4-object-group FMC_INLINE_src_rule_268454922 object-group FMC_INLINE_dst_rule_268454922 eq https rule-id 66454<br>access-list CSM_FW_ACL_ line 11 advanced permit tcp v4-object-group FMC_INLINE_src_rule_268454922 (2147483648) v4-object-group FMC_INLINE_dst_rule_268454922 ex<br>access-list CSM_FW_ACL_ line 11 advanced permit tcp v4-object-group FMC_INLINE_src_rule_268454922 (2147483648) v4-object-group FMC_INLINE_dst_rule_268454922 ex<br>access-list CSM_FW_ACL_ line 11 advanced permit tcp v4-object-group FMC_INLINE_src_rule_268454922 (2147483648) v4-object-group FMC_INLINE_dst_rule_268454922 ex<br>access-list CSM_FW_ACL_ line 11 advanced permit tcp v4-object-group FMC_INLINE_src_rule_268454922 (2147483648) v4-object-group FMC_INLINE_dst_rule_268454922 ex<br>access-list CSM_FW_ACL_ line 11 advanced permit tcp v4-object-group FMC_INLINE_src_rule_268454922 (2147483648) v4-object-group FMC_INLINE_dst_rule_268454922 ex<br>access-list CSM_FW_ACL_ line 12 remark rule-id 268453888 : ACCESS POLICY: Port-scan test - Default<br>access-list CSM_FW_ACL_ line 13 remark rule-id 268453888 : L4 RULE: DEFAULT ACTION RULE<br>access-list CSM_FW_ACL_ line 14 advanced deny ip any any rule-id 268453888 (hitcnt=0) 0x97aa021a<br>ffrepower#                                                                                                    | access-list CSM_FW_ACL_ line 9 remark rule-id 268454922: L7 RULE: Rule 1                                                                                        |               |
| access-list CSM_FW_ACL_ line 10 advanced permit tcp v4-object-group FMC_INLINE_src_rule_268454922(2147483648) v4-object-group FMC_INLINE_dst_rule_268454922(3 Expanding to<br>access-list CSM_FW_ACL_ line 11 advanced permit tcp v4-object-group FMC_INLINE_src_rule_268454922 object-group FMC_INLINE_dst_rule_268454922 en https rule-10 for an access-list CSM_FW_ACL_ line 11 advanced permit tcp v4-object-group FMC_INLINE_src_rule_268454922 (2147483648) v4-object-group FMC_INLINE_dst_rule_268454922 en https rule-10 for an access-list CSM_FW_ACL_ line 11 advanced permit tcp v4-object-group FMC_INLINE_src_rule_268454922 (2147483648) v4-object-group FMC_INLINE_dst_rule_268454922 en https rule-10 for an access-list CSM_FW_ACL_ line 11 advanced permit tcp v4-object-group FMC_INLINE_src_rule_268454922 (2147483648) v4-object-group FMC_INLINE_dst_rule_268454922 en https rule-10 for an access-list CSM_FW_ACL_ line 12 remark rule-11 for advanced permit tcp v4-object-group FMC_INLINE_src_rule_268454922 (2147483648) v4-object-group FMC_INLINE_dst_rule_268454922 en https rule-11 for advanced permit tcp v4-object-group FMC_INLINE_src_rule_268454922 (2147483648) v4-object-group FMC_INLINE_dst_rule_26845492 en https rule-12 for advanced permit tcp v4-object-group FMC_INLINE_src_rule_268454922 en https rule-12 for advanced permit tcp v4-object-group FMC_INLINE_src_rule_268454922 en https rule-12 for advanced permit tcp v4-object-group FMC_INLINE_src_rule_268454922 en https rule-12 for advanced permit tcp v4-object-group FMC_INLINE_src_rule_268454922 en https rule-12 for advanced permit tcp v4-object-group FMC_INLINE_src_rule_268454922 en https rule-12 for advanced permit en https rule-12 for advanced permit en https rule-12 for advanced permit en https rule-12 for advanced permit en https rule-12 for advanced permit en https rule-12 for advanced permit en https rule-12 for advanced permit en https rule-12 for advanced permit en https rule-12 for advanced permit en https rule-12 for advanced permit en https rule-12 for advanced permit en h                                                             | access-list CSM_FW_ACL_ line 10 advanced permit tcp object-group FMC_INLINE_src_rule_268454922 object-group FMC_INLINE_dst_rule_268454922 eq www rule-id 268454 |               |
| S8454922 (hitcht=0) 0x1071fdd2<br>access=list CSM_FW_ACL_ line 11 advanced permit tcp object-group FWC_INLINE_src_rule_268454922 object-group FWC_INLINE_dst_rule_268454922 eq https rule=1 advanced permit tcp v4-object-group FWC_INLINE_src_rule_268454922(2147483648) v4-object-group FWC_INLINE_dst_rule_268454922(2147483648) v4-object-group FWC_INLINE_dst_rule_268454922(2147483648) v4-object-group FWC_INLINE_dst_rule_268454922(2147483648) v4-object-group FWC_INLINE_src_rule_268454922(2147483648) v4-object-group FWC_INLINE_dst_rule_268454922(2147483648) v4-object-group FWC_INLINE_dst_rule_268454922(2147483648) v4-object-group FWC_INLINE_dst_rule_268454923(2147483648) v4-object-group FWC_INLINE_dst_rule_268454922(2147483648) v4-object-group FWC_INLINE_dst_rule_268454922(2147483648) v4-object-group FWC_INLINE_dst_rule_268454923(2147483648) v4-object-group FWC_INLINE_dst_rule_268454923(2147483648) v4-object-group FWC_INLINE_dst_rule_268454923(2147483648) v4-object-group FWC_INLINE_dst_rule_268454923(2147483648) v4-object-group FWC_INLINE_dst_rule_268454923(2147483648) v4-object-group FWC_INLINE_dst_rule_268454923(2147483648) v4-object-group FWC_INLINE_dst_rule_268454923(2147483648) v4-object-group FWC_INLINE_dst_rule_268454923(2147483648) v4-object-group FWC_INLINE_dst_rule_268454923(2147483648) v4-object-group FWC_INLINE_dst_rule_268454923(2147483648) v4-object-group FWC_INLINE_dst_rule_268454923(2147483648) v4-object-group FWC_INLINE_dst_rule_268454923(2147483648) v4-object-group FWC_INLINE_dst_rule_26845388(hitcht=0) 0x97aa021a frepowers                                                                                                    | access-list CSM_FW_ACL_ line 10 advanced permit tcp v4-object-group FMC_INLINE_src_rule_268454922(2147483648) v4-object-group FMC_INLINE_dst_rule_268454922(2   | Expanding to  |
| access-list CSM_FW_ACL_ line 11 advanced permit tcp object-group FMC_INLINE_src_rule_268454922 object-group FMC_INLINE_dst_rule_268454922 eq https rule-15-3644<br>access-list CSM_FW_ACL_ line 11 advanced permit tcp v4-object-group FMC_INLINE_src_rule_268454922 (2147483648) v4-object-group FMC_INLINE_dst_rule_26845 922(1<br>268454922 (nitcnt:e0) 0x944a995a<br>access-list CSM_FW_ACL_ line 13 remark rule-id 268453888: ACCESS POLICY: Port-scan test - Default<br>access-list CSM_FW_ACL_ line 13 remark rule-id 268453888: ACCESS POLICY: Port-scan test - Default<br>access-list CSM_FW_ACL_ line 13 remark rule-id 268453888: A RULE: DEFAULT ACTION RULE<br>access-list CSM_FW_ACL_ line 14 advanced deny ip any any rule-id 268453888 (hitcnt=0) 0x97aa021a<br>ffrepomer#                                                                                                    | 68454922 (hitcht=0) 0x1071fdd2                                                                                                    | Experient8 to |
| access-list CSM_PW_ACL_ line 11 advanced permit top V4-object-group FMC_INLINE_src_rule_268454922(2147483648) V4-object-group FMC_INLINE_dst_rule_268454922(2<br>268454922 (hitchted) 8x944a995a<br>access-list CSM_PM_ACL_ line 12 remark rule-id 268453888: ACCESS POLICY: Port-scan test - Default<br>access-list CSM_PM_ACL_ line 13 remark rule-id 268453888: AL RULE: DEFAULT ACTION RULE<br>access-list CSM_PM_ACL_ line 14 advanced deny ip any any rule-id 268453888 (hitcht=0) 8x97aa821a<br>frepomer#                                                                                                    | access-list CSM_FW_ACL_ line 11 advanced permit tcp object-group FMC_INLINE_src_rule_268454922 object-group FMC_INLINE_dst_rule_268454922 eq https rule-i       | only 2 Rules. |
| access-list CSM_FW_ACL_ line 11 advanced permit tcp V4-object-group FWC_INLINE_src_rule_268454922(2147483648) V4-object-group FWC_INLINE_dst_rule_268451922(2<br>268454922 (1intcnte) 0 W20449953<br>access-list CSM_FW_ACL_ line 12 remark rule-id 268453888: ACCESS POLICY: Port-scan test - Default<br>access-list CSM_FW_ACL_ line 13 remark rule-id 268453888: L4 RULE: DEFAULT ACTION RULE<br>access-list CSM_FW_ACL_ line 14 advanced deny ip any any rule-id 268453888 (hitcnt=0) 0x97aa021a<br>firepower#                                                                                                    |                                                                                                    | only 2 mateou |
| 26843922 (http://doi.org/1016127993)<br>access-list CSM_PACL_ line 12 remark rule-id 268453888: ACCESS POLICY: Port-scan test - Default<br>access-list CSM_PALAL_ line 13 remark rule-id 268453888: L4 RULE: DEFAULT ACTION RULE<br>access-list CSM_FALACL_ line 14 advanced deny ip any any rule-id 268453888 (hitch:0) 0x97aa021a<br>Hrepomer#                                                                                                    | access-List CSM_FW_ACL_ line 11 advanced permit tcp v4-object-group FMC_INLINE_src_rule_268454922(2147483648) v4-object-group FMC_INLINE_dst_rule_26845         |               |
| access-list CSM_EW_ACL_ line 12 remark rule-id 268453888: ACCESS POLICY: Port-scan test - Default<br>access-list CSM_EM_ACL_ line 13 remark rule-id 268453888: L4 RULE: DEFAULT ACTION RULE<br>access-list CSM_EM_ACL_ line 14 advanced deny ip any any rule-id 268453888 (hitcnt=0) 0x97aa021a<br>firepower#                                                                                                    | 268454922 (hitcht=0) 0x944a995a                                                                                                    |               |
| uccess-list CSM_PM_ACL_ line 13 remark rule-id 268453888: L4 RULE: DEFAULT ACTION RULE<br>access-list CSM_PM_ACL_ line 14 advanced deny ip any any rule-id 268453888 (hitcnt=0) 0x97aa021a<br>firepower≇ ∎                                                                                                    | access-list CSM_FW_ACL_ line 12 remark rule-1d 2684538888: ACCESS POLICY: Port-scan test - Default                                                              |               |
| access-list CSM_FW_ACL_ line 14 advanced deny ip any any rule-id 268453888 (hitcht=0) 0x97aa021a<br>firepower# 📲                                                                                                    | access-list CSM_FW_ACL_ line 13 remark rule-1d 2684538888: L4 RULE: DEFAULT ACTION RULE                                                                         |               |
| f1repower#                                                                                                    | access-list CSM_FW_ACL_ line 14 advanced deny ip any any rule-id 268453888 (hitcht=0) 0x97aa021a                                                                |               |
|                                                                                                    | F1repower#                                                                                                    |               |

#### Informações Relacionadas

Para obter informações mais detalhadas sobre como as regras são expandidas no FTD, consulte o documento <u>Compreender a expansão de regras em dispositivos FirePOWER</u>.

Para obter mais informações sobre a arquitetura e a solução de problemas do FTD, consulte <u>Dissecting (FTD) Firepower Threat Defense</u>.

#### Sobre esta tradução

A Cisco traduziu este documento com a ajuda de tecnologias de tradução automática e humana para oferecer conteúdo de suporte aos seus usuários no seu próprio idioma, independentemente da localização.

Observe que mesmo a melhor tradução automática não será tão precisa quanto as realizadas por um tradutor profissional.

A Cisco Systems, Inc. não se responsabiliza pela precisão destas traduções e recomenda que o documento original em inglês (link fornecido) seja sempre consultado.